## Instrucciones de instalación de Reino de papel en Windows 8

iGracias por tu interés en jugar Reino de papel! Este documento te encaminará a través de los pasos de instalación necesarios para ejecutar Reino de papel en tu computadora Windows 8. Realiza los pasos a la vez que sigues esta guía de instalación para que el juego funcione en tu computadora.

- Si tu computadora actualmente funciona con el sistema operativo Windows, descarga del sitio web nhlbi.nih.gov la última versión del software del juego Reino de papel para el sistema operativo Windows.
- 2. Una vez hayas descargado el software Reino de papel a tu computadora, haz doble clic en el archivo de instalación:

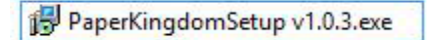

3. Windows 8 te notificará que ha evitado la ejecución de una aplicación no reconocida. No te preocupes, esto es normal. Haz clic en el texto **«More Info» («Más información»)**.

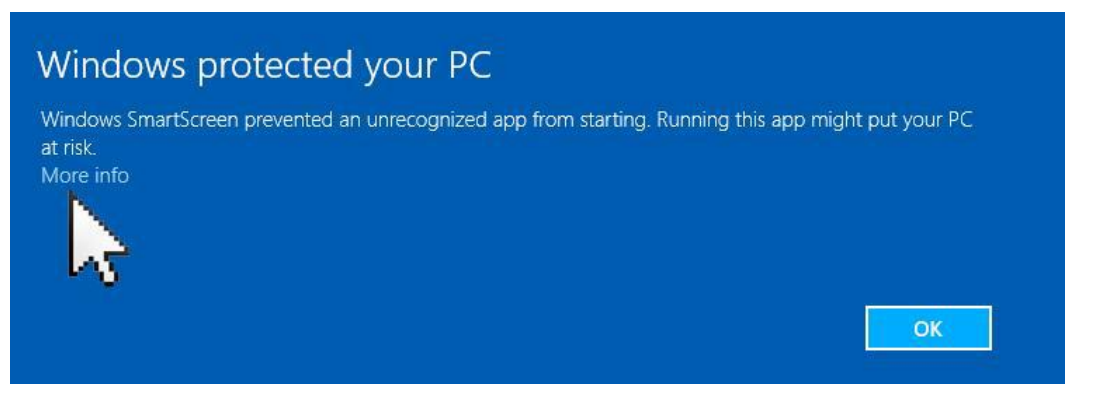

 Haz clic en el botón «Run anyway» («Ejecutar de todas formas»). El número de versión del software de Reino de papel está sujeto a cambio, por lo tanto, no te preocupes si los números no corresponden a los mostrados a continuación.

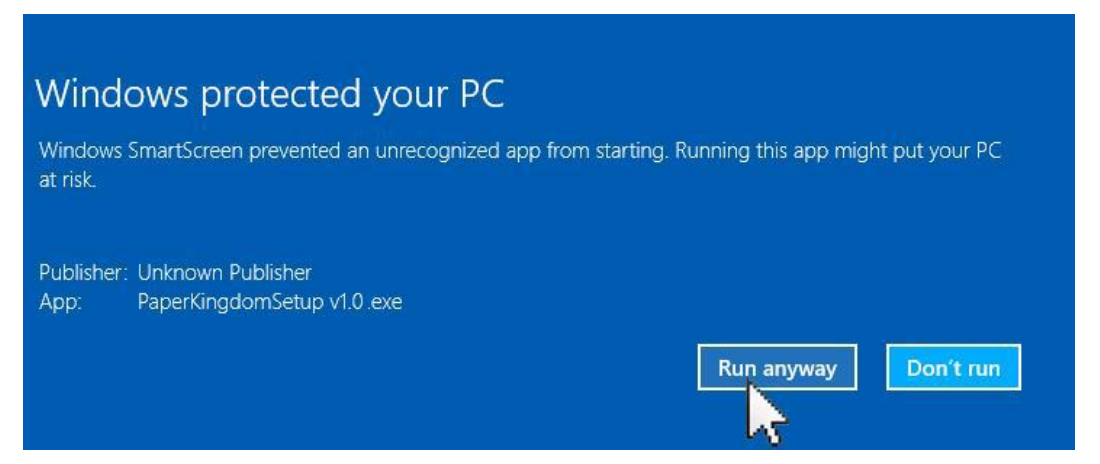

5. Aparecerá un cuadro de diálogo «User Account Control» («Control de cuentas de usuario»). Haz clic en el botón «Yes» («Sí») para continuar la instalación.

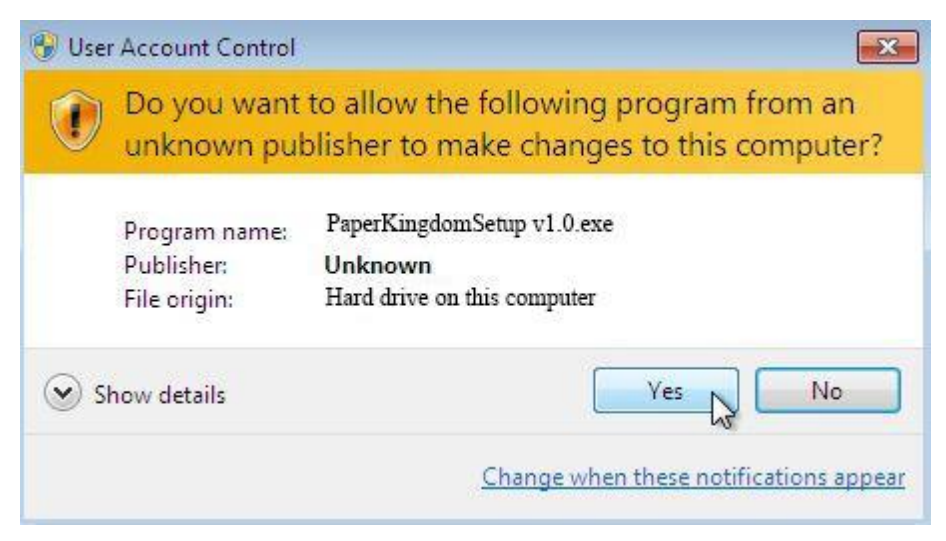

 Aparecerá el cuadro de diálogo «Welcome to the Paper Kingdom Setup Wizard» («Bienvenido al asistente para la configuración de Reino de papel»). Haz clic en el botón «Next» («Siguiente»).

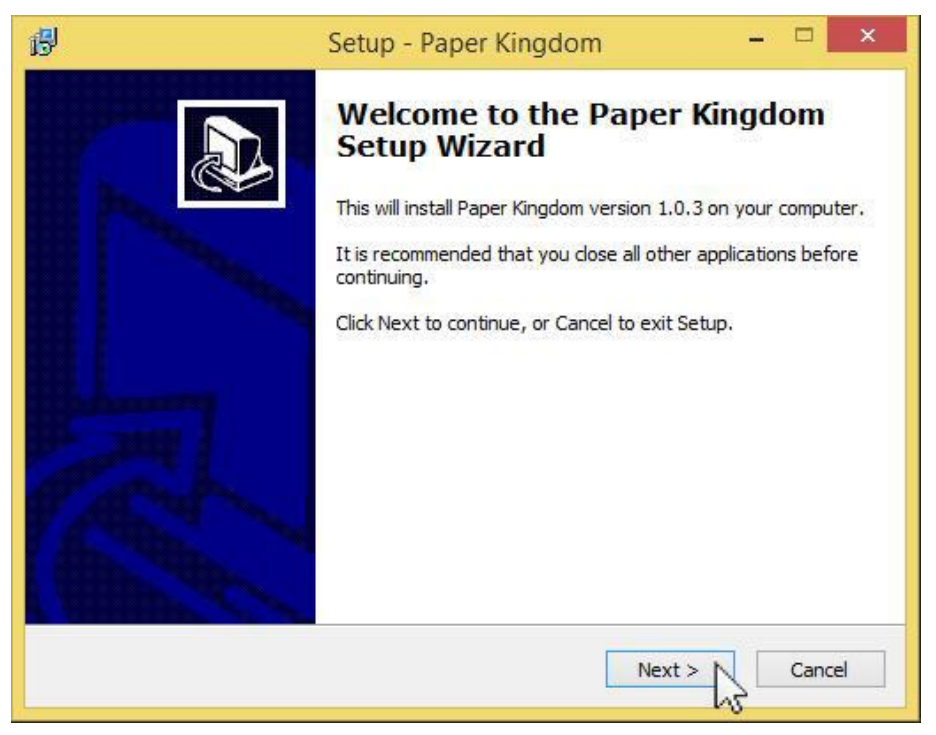

 Aparecerá el cuadro de diálogo «Select Destination Location» («Seleccionar ubicación de destino»). Revisa y modifica la ubicación de instalación si así lo deseas. Luego haz clic en el botón «Next» («Siguiente»).

| 問                                 | Setup - Paper Kingdom                              | - 🗆 🗙         |
|-----------------------------------|----------------------------------------------------|---------------|
| Select Destinat<br>Where should I | ion Location<br>Paper Kingdom be installed?        |               |
| ) Setup                           | will install Paper Kingdom into the following fold | ler,          |
| To continue, d                    | ck Next. If you would like to select a different f | Browse        |
|                                   |                                                    |               |
| At least 526.7                    | MB of free disk space is required.                 |               |
|                                   | < Back                                             | Next > Cancel |

8. Aparecerá «Select Start Menu Folder» («Seleccionar carpeta de menú Inicio»). Revisa y modifica el nombre de la carpeta y presiona el botón **«Next» («Siguiente»)** cuando estés listo para continuar la instalación.

| 8                       | Setup                                                  | - Paper Kingdom               | - 🗆 🗙                  |
|-------------------------|--------------------------------------------------------|-------------------------------|------------------------|
| Select Star<br>Where sh | r <b>t Menu Folder</b><br>nould Setup place the progra | am's shortcuts?               |                        |
| To continu              | Setup will create the progra                           | am's shortcuts in the followi | ing Start Menu folder. |
| Paper Kir               | ngdom.                                                 | TIME TO SELECT & UNTER ENTITE | Browse                 |
|                         |                                                        |                               |                        |
| Don't o                 | create a Start Menu folder                             | 8                             |                        |
|                         |                                                        | < Back                        | Next > Cancel          |

 Aparecerá el cuadro de diálogo «Select Additional Tasks» («Seleccionar tareas adicionales»). Recomendamos que selecciones la casilla «Create a desktop icon» («Crear un ícono de escritorio»). Revisa y selecciona la casilla «Create a desktop icon» («Crear un ícono de escritorio») y presiona «Next» («Siguiente») cuando estés listo para continuar la instalación.

| 虔 | Setup - Paper Kingdom 🚽 🗖 🗙                                                                                     |  |
|---|----------------------------------------------------------------------------------------------------|--|
|   | Select Additional Tasks<br>Which additional tasks should be performed?                                          |  |
|   | Select the additional tasks you would like Setup to perform while installing Paper<br>Kingdom, then click Next. |  |
|   | Additional icons:                                                                                               |  |
|   | Create a desktop icon                                                                                           |  |
|   |                                                                                                    |  |
|   |                                                                                                    |  |
|   |                                                                                                    |  |
|   |                                                                                                    |  |
|   |                                                                                                    |  |
|   |                                                                                                    |  |
|   |                                                                                                    |  |
|   |                                                                                                    |  |
|   | < Back Next > Cancel                                                                                            |  |
|   | 12                                                                                                    |  |

10. Aparecerá el cuadro de diálogo «Ready to Install» («Listo para instalar»). Haz clic en el botón **«Install» («Instalar»)** para continuar la instalación.

| ß | Setup - Paper Kingdom 🛛 🗕 🔍 🗙                                                                                                    |
|---|----------------------------------------------------------------------------------------------------|
|   | Ready to Install<br>Setup is now ready to begin installing Paper Kingdom on your computer.                                                                                |
|   | Click Install to continue with the installation, or click Back if you want to review or<br>change any settings.                                                           |
|   | Destination location:<br>C: \Program Files (x86) \Paper Kingdom<br>Start Menu folder:<br>Paper Kingdom<br>Additional tasks:<br>Additional icons:<br>Create a desktop icon |
|   | с У<br>>                                                                                                    |
|   | < Back Install Cancel                                                                                                    |

11. Aparecerá el cuadro de diálogo «Installing» («Instalando»). Aguarda a que la barra verde esté completa.

| 問 | Setup - Paper Kingdom 🛛 🗕 🔍                                                                  |
|---|----------------------------------------------------------------------------------------------|
|   | Installing<br>Please wait while Setup installs Paper Kingdom on your computer.               |
| - | Extracting files<br>C:\Program Files (x86)\Paper Kingdom\Paper Kingdom_Data\resources.assets |
|   |                                                                                              |
|   |                                                                                              |
|   | Cancel                                                                                       |

Aparecerá el cuadro de diálogo «Completing the Paper Kingdom Setup Wizard» («Finalización del asistente de configuración de Reino de papel»). Recomendamos que dejes seleccionada la casilla «Launch Paper Kingdom» («Iniciar Reino de papel») y hagas clic en el botón «Finish» («Finalizar»). iEso es todo! Se cargará el juego Reino de papel.

| 傻 | Setup - Paper Kingdom – 🗖 🗡                                                                                                    |
|---|----------------------------------------------------------------------------------------------------|
|   | Completing the Paper Kingdom<br>Setup Wizard<br>Setup has finished installing Paper Kingdom on your computer.<br>The application may be launched by selecting the installed<br>icons.<br>Click Finish to exit Setup.<br>✓ Launch Paper Kingdom |
|   | Finish                                                                                                    |

La próxima vez que desees jugar, haz doble clic en el ícono que apareció en el escritorio (si dejaste esa opción seleccionada en el paso n.º 9 de esta guía).

Si tienes algún problema al instalar este software o necesitas ayuda, consulta el sitio web nhlbi.nih.gov para obtener instrucciones de soporte técnico.